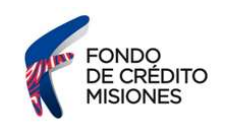

### Instructivo ¿Cómo descargo mi CBU?

#### BANCO MACRO

Ingresá al sitio web del Banco Macro <u>https://www.macro.com.ar/home-page</u> y seleccioná dentro de banca internet "PERSONAS".  $\leftarrow \Rightarrow \circ$ 

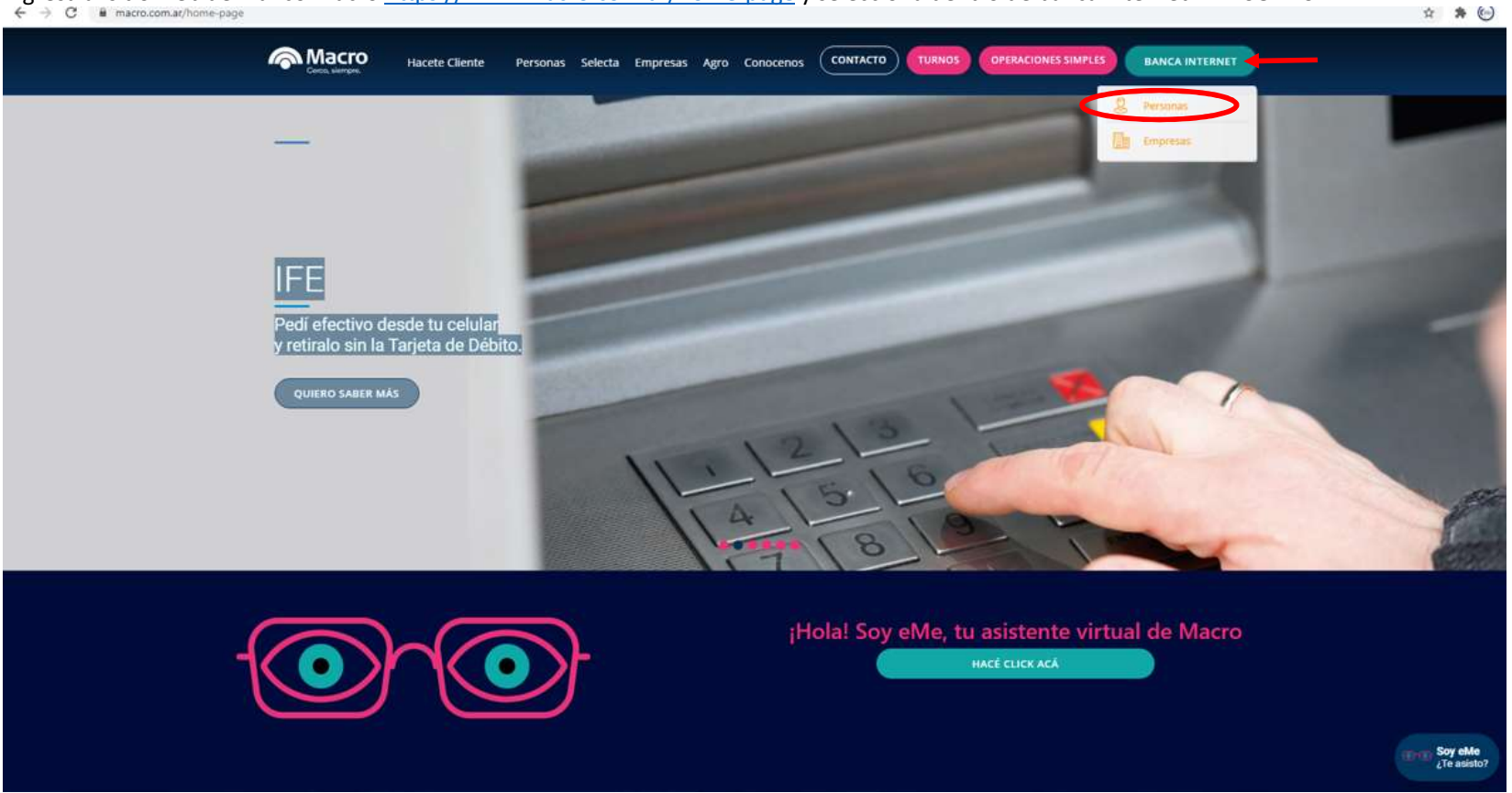

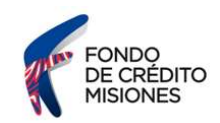

## Ingresá tu usuario, luego seleccioná la opción "CONTINUAR"

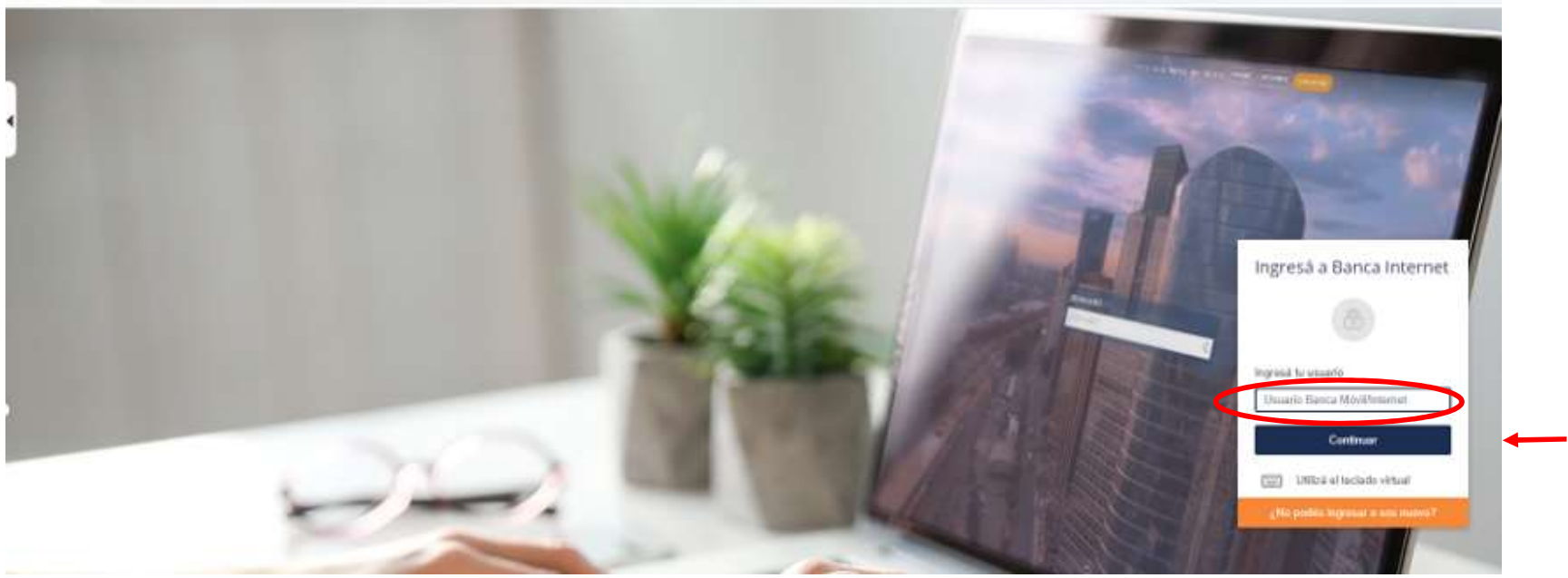

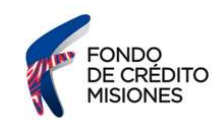

# Igresá tu clave, luego selecciona la opción "INGRESÁ" $\leftarrow \rightarrow \mathbb{C}$ a macro.com.ar/bancainternet/#

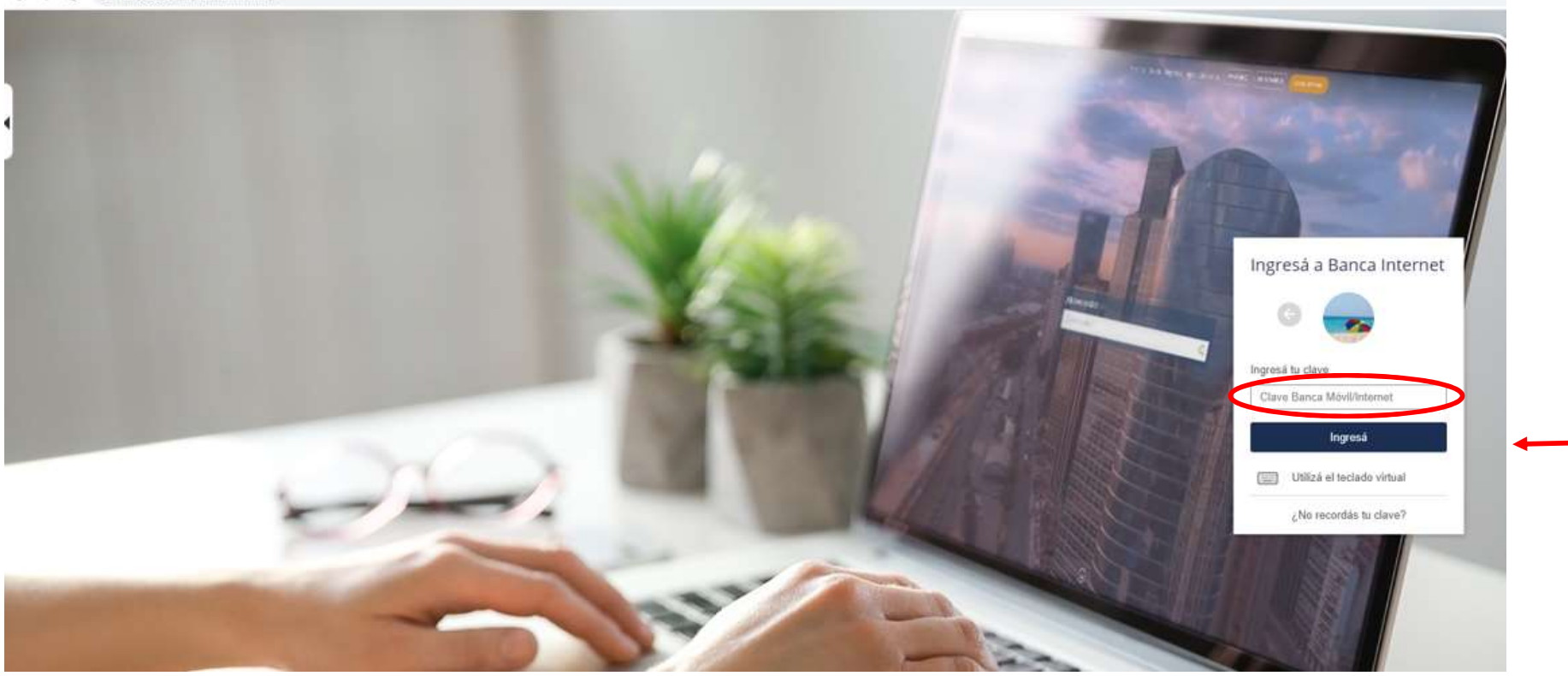

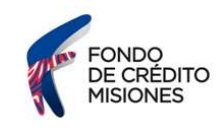

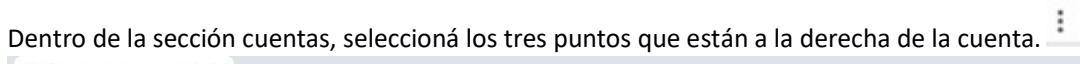

| A Banco Macro   Banca Internet Per × +                           |                                                                      |                    |                                                |                                                                                                    | - 0 ×                                     |
|------------------------------------------------------------------|----------------------------------------------------------------------|--------------------|------------------------------------------------|----------------------------------------------------------------------------------------------------|-------------------------------------------|
| $\leftrightarrow$ $\rightarrow$ C $(h)$ macro.com.ar/bancaintern | et/#                                                                 |                    |                                                |                                                                                                    | 아 ☆ 🛊 💮 :                                 |
|                                                                  | Macro SELECTA                                                        |                    | Último Ingreso: 24/00/2020 16:32 a través de l | Banca Móvil 🔅 🗹 Salir                                                                                                    | ·                                         |
|                                                                  | nicio 🔿 Mis Finanzas 🐝 Transferencias 🕻                              | Pagos 🕃 Recargas 🚻 | Inversiones 📀 Seguros                          | 📄 Consultas y Solicitudes 🛛 🚥 Más                                                                                                    |                                           |
|                                                                  | O Mis Finanzas                                                       |                    | ~                                              | INGRESÁ                                                                                                    |                                           |
|                                                                  | Cuentas                                                              |                    | ^                                              | Macro<br>premia<br>despegar                                                                                                    |                                           |
|                                                                  | Caja de Ahorro<br>Nombre                                             | Número Salo        | lo disponible                                  |                                                                                                    |                                           |
|                                                                  | CAJA DE AHORROS EN DOLARES<br>CUENTA SUELDO / DE LA SEGURIDAD SOCIAL |                    |                                                | BONIFICACIÓN DEL COSTO TOTAL MENSUAL DE LA PRIMERA CUIOTA DEL<br>SEGURO, VALUIA PARA CLEMES DE BANCO MACIDO S.A. QUE UEL<br>28/07/2020 AL 31.10/2020 MICLUME. CONTRETEN UN SEGURO<br>DE MOLER Y LO CESTANO DE CUINTA DE MATINE SEGUROS C.A. |                                           |
|                                                                  | Cuenta Corriente                                                     | Número Sala        | lo disponible                                  | DE MOJAR (TO SOLIDO DE CLEUDAR DE ARCIDE SEDIDOS SA<br>MEDIANTE ENACA INTERNET O APP MACRO. VER CONDICIONES EN<br>MACRO.COM.AR                                                                                                    |                                           |
|                                                                  | CUENTA CORRIENTE BANCARIA                                            |                    |                                                | <ul> <li>Más cómodo y práctico</li> </ul>                                                                                                    |                                           |
|                                                                  | 🖆 Tarjetas                                                           |                    | ~                                              | <ul> <li>Descargalo o guardalo</li> <li>Sin costo adicional</li> </ul>                                                                                                    |                                           |
|                                                                  | Colocación a Plazo en                                                | Otros Bancos DEBIN |                                                |                                                                                                    |                                           |
| Macro SELECTA                                                    |                                                                      | PREGUNTAS F        | RECUENTES SEGURIDAD TI                         | ELÉFONOS ÚTILES TÉRMINOS Y CONDICIONES                                                                                                    | COMPARATIVO DE COMISIONES                 |
| Escribe aquí para buscar                                         | o et 🧧 🗮 🖻 🦧 🧔                                                       | ) 🗈 📰 📧 🚾          |                                                |                                                                                                    | ヘ 및 4 <sub>★</sub> ESP 08:37<br>1/10/2020 |

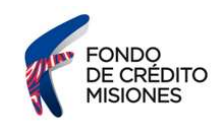

🐢 Banco Macro | Banca Internet Pe 🗙 🕂 - 0 × • ☆ 🛊 🕒 : \$\$ 🔂 Último Ingreso: 24/09/2020 16:32 a través de Banca Móvil nicio 🔘 Mis Finanzas 🛐 Transferencias S Pagos Recargas -11 Seguros F Consultas y Solicitudes ••• Más Inversiones INGRESÁ O Mis Finanzas Macro Macro Cuentas ) despegar Caja de Ahorro Nombre Número Saldo disponible CAJA DE AHORROS EN DOLARES 3 BONIFICACIÓN DEL COSTO TOTAL MENSIAL DE LA PRIMERA CUIOR DEL SEGURO, VAUDA PARA CUENTES DE BANCO MACRO S.A. OUE DEL SEGURO 2010 JULIO 2011/07/2010 ENDERA CONTRADA DU IN SEGURO DE HOGAR V/O SEGURO DE CEULUR DE METURE SERUROS S.A. MEDIAMEE BANCA METBANET O APP MACRO, VER CONDICIONES EM MACRO. CUIA.AR CUENTA SUELDO / DE LA SEGURIDAD SOCIAL Detalle de Cuenta Cuenta Corriente Movimientos Nombre Número Mi CBU > 🔶 CUENTA CORRIENTE BANCARIA Hacelo en solo 5 minutos ÷ 5000 Olvidate de los papelesi 4 Tarjetas Adherite aquí 🕨 Colocación a Plazo en Otros Bancos DEBIN Macro SELECTA PREGUNTAS FRECUENTES SEGURIDAD TELÉFONOS ÚTILES TÉRMINOS Y CONDICIONES COMPARATIVO DE COMISIONES 0 🖽 🤤 📾 🛸 🦧 🧑 🙆 📰 🛤 ~ 및 4<sub>8</sub> ESP 08:41 □ P Escribe aquí para buscar Ŧ

El sistema desplegará un listado de opciones. Deberás seleccionar la opción "MI CBU"

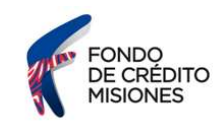

A continuación deberás seleccionar "DESCARGAR PDF".

| Banco Macro j Banca Internet Per x +                                                                                                    | – 5 ×                                         |
|----------------------------------------------------------------------------------------------------|-----------------------------------------------|
| ← → C  imacro.com.ar/bancainternet/#                                                                                                    | or ☆ 🛊 🕒 :                                    |
| Macro SELECTA Útimo ingreso: 24/06/2020 19:32 a través de Banca Móvi 🏟 🐼 Salina                                                                                                    |                                               |
| 🏫 Inicio 🔿 Mis Finanzas 🗰 Transferencias 🐥 Pagos 🕢 Recargas 📶 Inversiones 📀 Seguros 📋 Consultas y Solicitudes 🚥 Más                                                                                                    |                                               |
| CSUELDO/SEG.SOCIAL     Top de cuenta Caja da Ahore     Nimero de cuenta     Movimientos     Mi CBU     CBU     Alias CBU     Titular     No.de Documento     Beenificación tributaria     Monbre        Cabularia     Monbre        Cabularia     Monbre        Chiraga PDF        Contractional Castore     Volver     Imprint     Totale cuenta     Movimentos     Mi CBU     Titular     Titular        Titular        Titular           Titular           Titular |                                               |
| Macro SELECTA Preguntas frecuentes seguridad teléfonos útiles términos y condici                                                                                                    | ONES COMPARATIVO DE COMISIONES                |
| 📲 🔑 Escribe aquí para buscar O Hi 😋 🖪 🕿 🤐 🕼 💽 <table-cell></table-cell>                                                                                                    | へ 記 d <sub>w</sub> ESP 08-44 □<br>1/10/2020 □ |

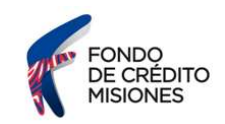

| LEANDRO N. ALEM, jueves 0      | 1 octubre de 2020        | A Macro                 |
|--------------------------------|--------------------------|-------------------------|
| Constancia de Clave Bancaria   | Uniforme (CBU)           |                         |
| Por medio de la presente, deja | amos constancia que la C | UENTA SUELDO / DE       |
| LA SEGURIDAD SOCIAL Nro        | . y ali                  | as                      |
| , abierta                      | en Banco Macro S.A., ra  | dicada en la sucursal 8 |
| - LEANDRO N. ALEM, cuya d      | enominación es           |                         |
| y tit                          | ularidad a nombre de:    |                         |
|                                |                          |                         |
| Apellido y Nombre              | Identificación           | tributaria              |

| tiene por Clave Bancaria Uniforme (CBU) |
|-----------------------------------------|
| Jum                                     |
| Mónica Rusi                             |
| Gerente de Servicios al Cliente         |

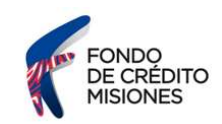

### **BANCO NACIÓN**

Para quien tenga una caja de ahorro en Banco Nación y quiera obtener su CBU, deberá ir a su **Home Banking y en la sección 'Cuentas', está la opción "consultar Alias/CBU"**, entrando a esa sección, el sistema le brindará al usuario el número correspondiente a su cuenta.